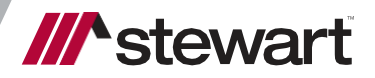

# **Email Protection**

User Guide December 20, 2022 Proofpoint End-User Quarantine for TitleWorkPlace

## **Table of Contents**

| Overview                                             | . 1 |
|------------------------------------------------------|-----|
| Releasing Messages from Quarantine – Web Application | 2   |
| Releasing Messages from Quarantine – End User Digest | 3   |

#### **Overview**

The **Proofpoint Messaging Security Gateway** enforces anti-spam, anti-virus, and content policies for our **TitleWorkPlace** email accounts. All incoming email is inspected by the cloud hosted Proofpoint Secure Messaging Gateway before it enters our organization.

For messages determined to be safe but classified as spam, Proofpoint delivers to your personal Spam Quarantine. The quarantine web application can be accessed here: <u>https://001a8d01.pphosted.com:10020/</u>. Logon to this site using your **TitleWorkPlace** email address and account password

You will receive an email message referred to as an *End User Digest* each morning at 7:00 CT when you have received new spam within the previous 24 hours. This message will include a list of all newly received spam and includes links to perform similar functions as the web application directly from the email message. By Default, the *End User Digest* will not be delivered if you have not received any new spam within the last 24 hours.

### **Releasing Messages from Quarantine – Web Application**

The following illustration provides an example of the End User Web Application. There are two ways to launch the Web Application:

- Enter the URL provided above to open the site in a web browser and logon using your TitleWorkPlace email address and account password.
- Click the Manage My Account link in the email digest where you are automatically signed in.

When opened, the console defaults to the **Quarantine** tab in the left pane and presents you with a view of all your spam messages that were blocked. Selecting **Lists** allows you to add senders to your personal **Safe Senders** and **Blocked Senders** lists. Note that adding addresses to the Safe Senders list will only override spam filters, messages from these senders will still be blocked if they contain viruses and other malicious content.

Selecting **Profile** allows you to change the following user preferences:

- Send Digest you can opt to receive digest messages every morning even when empty if you choose.
- Preferred Language language can be changed to desired preference.
- Spam Detection allows you to select between varying degrees of spam control with these settings.
  - Relaxed filter
  - Moderate filter
  - Aggressive filter

| /// stewart                             | . Q Find <sub>©</sub> Release <i>S</i> Not Spam |                                   |                                                              |                     |         |  |  |
|-----------------------------------------|-------------------------------------------------|-----------------------------------|--------------------------------------------------------------|---------------------|---------|--|--|
| Quarantine                              | Spam - Quarantined Messaq                       |                                   |                                                              |                     | 4 4 🕨 🚺 |  |  |
| My Folders                              |                                                 | From                              | Subject                                                      | Date                | Size 🔺  |  |  |
| Spam - Quarantined (146)                |                                                 | marketing@ondemanddatacenter.net  | [External] Webinar Reminder: Fully Exploit the Advantages of | 2021-03-22 15:36:34 | 50 KB   |  |  |
|                                         |                                                 | communication@tlm-technology-2.co | [External] Customer Support Channels Are A Primary Way to Co | 2021-03-22 14:18:22 | 24 KB   |  |  |
|                                         |                                                 | news@virtualizationwebinars.com   | [External] Hyperscale Infrastructure For All                 | 2021-03-22 14:16:17 | 22 KB   |  |  |
|                                         |                                                 | noreply@gemailserver.com          | [External] Circling Back                                     | 2021-03-22 13:09:58 | 8 KB    |  |  |
|                                         |                                                 | no_reply@blackberry.com           | [External] How BlackBerry Thwarts HAFNIUM Attacks            | 2021-03-22 13:07:23 | 44 KB   |  |  |
| Powered by Proofpoint Protection Server |                                                 | info@news.fortinet.com            | [External] [WEBCAST] Save your seat for the FortiOS 7.0 Glob | 2021-03-22 12:19:40 | 44 KB   |  |  |
| Lists                                   |                                                 | mdinsdale@innetworktech.com       | [External] Join us for lunch! Unitrends Full Stack All-in-on | 2021-03-22 12:15:44 | 31 KB   |  |  |
| Drofile                                 |                                                 | hunter.muller@hmgstrategy.com     | [External] Join the St. Louis CIO Executive Leadership Summi | 2021-03-22 12:00:58 | 86 KB   |  |  |
| Profile                                 |                                                 | info@sell2world.com               | [External] Nutanix: Learn How To Make Smart Financial Decisi | 2021-03-22 11:50:16 | 41 KB   |  |  |
| Quarantine                              |                                                 | services@erpa.com                 | [External] Melanie, Two Weeks to the Cloud: How Daytona Stat | 2021-03-22 11:38:02 | 22 KB   |  |  |
|                                         |                                                 |                                   |                                                              |                     | A. 110  |  |  |

Message commands are available along the top of the console window. They are:

- Find allows you to locate specific content within the quarantine.
- Release releases the messages you have selected to your mailbox using the appropriate checkbox.
- Not Spam reports to Proofpoint that the blocked message is legitimate, known as a *false-positive* so that future filtering logic is improved.
- Allow Sender adds the senders of selected messages to your Safe Senders list.

**Note**: When you add a domain name (e.g., yahoo.com) to the **Safe Senders** list, all email addresses from that domain will be considered **Safe**. You should restrict the safe list to specific senders by entering their full email addresses (ex. john.doe@yahoo.com).

- **Options** provides additional functions including:
  - **Request Digest** emails you an up-to-date digest message.
  - **Refresh** displays any newly received spam that arrived after you logged in to the web application.
  - Delete All clears all messages from your spam quarantine.

#### **Releasing Messages from Quarantine – End User Digest**

Like the Web Application, the email Digest displays messages that have been classified as spam. These messages are still stored in your personal Quarantine; the Digest only provides a way to manage your quarantine from email.

**Note**: if the links in the Digest have expired, you will be prompted to log in to the **Web Application** to release a message. Within the digest message, you're presented with a few options along the top row that are unique to the digest.

- Selecting Request New End User Digest will email you a new digest, to include any newly quarantined mail since delivery of the last digest.
- Selecting Request Safe/Blocked Senders will email you a list of addresses you currently have included on your Safe and Blocked Senders lists.
- Selecting **Manage My Account** will simply open the web application should you need update your Blocked Senders lists or your preferences.

 End User Digest: 15 New Messages

 For

 The messages in your personal Digest represent emails that have been filtered and sorted into different categories, giving you an opportunity to take action on them. Click the link in the Subject column to view the message.

 Request New End User Digest
 Request Safe/Blocked Senders List
 Manage My Account

 The emails listed in this section have been placed in your personal Quarantine. Click Release to deliver the email to your inbox. To continue to receive future emails from the sender, click Allow Sender. To report messages that are not spam but are included in the Spam - Quarantined section, click Not Spam.

 Spam - Quarantined
 Date
 Action

 From
 Subject
 Date
 Action

 glen.s@cx.egain.com
 External Last chance: Webinar on elevating the IVR customer experience in the
 2021-03-22 17:54:11Release Release and Allow Sender Not Spam

| glen.s@cx.egain.com              | [External] Last chance: Webinar on elevating the IVR customer experience in the    | 2021-03-22 17:54:11Release Release and Allow Sender Not Spam  |
|----------------------------------|------------------------------------------------------------------------------------|---------------------------------------------------------------|
|                                  | smartphone world                                                                   |                                                               |
| marketing@ondemanddatacenter.net | [External] Webinar Reminder: Fully Exploit the Advantages of Cloud Resources Using | 2021-03-22 15:36:34 Release Release and Allow Sender Not Spam |
|                                  | Adaptive Computing's On-Demand Data Center                                         |                                                               |
| communication@tlm-technology-    | [External] Customer Support Channels Are A Primary Way to Connect                  | 2021-03-22 14:18:22Release Release and Allow Sender Not Spam  |
| 2.com                            |                                                                                    |                                                               |
| news@virtualizationwebinars.com  | [External] Hyperscale Infrastructure For All                                       | 2021-03-22 14:16:17 Release Release and Allow Sender Not Spam |
| noreply@qemailserver.com         | [External] Circling Back                                                           | 2021-03-22 13:09:58Release Release and Allow Sender Not Spam  |
| no_reply@blackberry.com          | [External] How BlackBerry Thwarts HAFNIUM Attacks                                  | 2021-03-22 13:07:23Release Release and Allow Sender Not Spam  |
| info@news.fortinet.com           | [External] [WEBCAST] Save your seat for the FortiOS 7.0 Global Launch!             | 2021-03-22 12:19:40 Release Release and Allow Sender Not Spam |
| mdinsdale@innetworktech.com      | [External] Join us for lunch! Unitrends Full Stack All-in-one Data Protection & DR | 2021-03-22 12:15:44Release Release and Allow Sender Not Spam  |
| hunter muller@hmastrategy.com    | External Join the St. Lauis CIO Executive Leadership Summit on April 20th          | 2021 02 22 12:00:520 1 0 1 141 0 1 140                        |

Message commands are available as links next to each message. From the digest, you will select the desired link next to the appropriate message. You will not select check boxes for messages to process like with the web application. These links are as follows:

- Selecting **Release** will cause the message to be delivered to yourmailbox.
- Selecting **Release and Allow Sender** will also deliver the message but will also add the sender to your Safe Senders list.
- Selecting **Not Spam** will report the message as a false-positive to **Proofpoint** so that future messages with these characteristics will not be scored as spam.